- 1. Log in
- 2. At DASHBOARD, click the drop down arrow near your log in name OR select My Documents by scrolling down the page to My Info.

| Just announced: Stude<br>The FAFSA form is exp<br>please check back late | ent loan payment paus<br>periencing some inter<br>r. | <u>se extended throug</u><br>mittent issues. We | <u>h May 1, 2022</u> .<br>are working on it right no | w. If you have a | n issue acce | essing | the FAFSA f                                   | orm,    |
|--------------------------------------------------------------------------|------------------------------------------------------|-------------------------------------------------|------------------------------------------------------|------------------|--------------|--------|-----------------------------------------------|---------|
| An official website of the United States go                              | vernment.                                            |                                                 |                                                      |                  | Help Center  | Submit | a Complaint                                   | English |
| Federal Student Aid                                                      | UNDERSTAND AID $$                                    | APPLY FOR AID V                                 | COMPLETE AID PROCESS ~                               | MANAGE LOANS     | v            | Ç      | Dashboard<br>My Aid<br>My Documen<br>Settings | 1 ~     |
| My Aid                                                                   |                                                      |                                                 |                                                      | Qu<br>Liu        | uick<br>nks  | _      | My Enrollme                                   | nt      |

| St visited Statica                                                                                                    |             |                                                     |
|----------------------------------------------------------------------------------------------------|-------------|-----------------------------------------------------|
| eral Student Aid UNDERSTAND AID V APPLY FOR AID V COMPLETE AID PROCESS                                                                                                    | ✓ MANAGE L( | DANS ~ 🗘 🖉 Jaedine Mari ~                           |
| Checklists                                                                                                    |             | ,<br>PLUS Loan for Parents and Graduate Students    |
| I'm Preparing for School                                                                                                    | $\odot$     | My Info                                             |
| <ul> <li>Complete the FAFSA<sup>®</sup> Form</li> <li>Applying for federal student aid is free</li> <li>Complete Entrance Counseling</li> <li>You must complete this counseling before getting student loans</li> <li>Complete MPN (i.e., Loan Agreement)</li> </ul> |             | My Aid<br>My Documents<br>Settings<br>My Enrollment |

3. Select Student Aid Report (SAR) on FAFSA Application Page in list of documents.

| completed Documents             | - Select - V                                                                   |  |  |
|---------------------------------|--------------------------------------------------------------------------------|--|--|
|                                 | • Student Aid Report (SAR) on FAFSA®<br>Application page                       |  |  |
|                                 | • Loan Counseling                                                              |  |  |
|                                 | • Master Promissory Note (MPN)                                                 |  |  |
| 1=1                             | • Direct PLUS Loan Application                                                 |  |  |
|                                 | • Loan Consolidation Application                                               |  |  |
| Select a document type from the | <ul> <li>Income-Driven Repayment Plan<br/>Application</li> </ul>               |  |  |
| dropdown above.                 | • Completed Endorser Addendum                                                  |  |  |
|                                 | • TEACH Grant                                                                  |  |  |
|                                 | <ul> <li>Public Service Loan Forgiveness (PSLF)<br/>Help Tool Forms</li> </ul> |  |  |
|                                 | • Annual Student Loan Acknowledgment                                           |  |  |

4. Select "I am a student..." and continue.

| Weld    | come to the FAFSA® Form                                           |                           |
|---------|-------------------------------------------------------------------|---------------------------|
| Tell us | s about yourself.                                                 | ⑦ Help C→ Exit FAFSA Form |
| ۲       | I am a student and want to access the FAFSA form.                 |                           |
|         | Continue                                                          |                           |
| 0       | I am a parent filling out a FAFSA form for a student.             | దికి                      |
| 0       | I am a preparer helping a student fill out his or her FAFSA form. | O<br>AD                   |

5. Scroll down on your 2022-23 tab and click View Student Aid Report

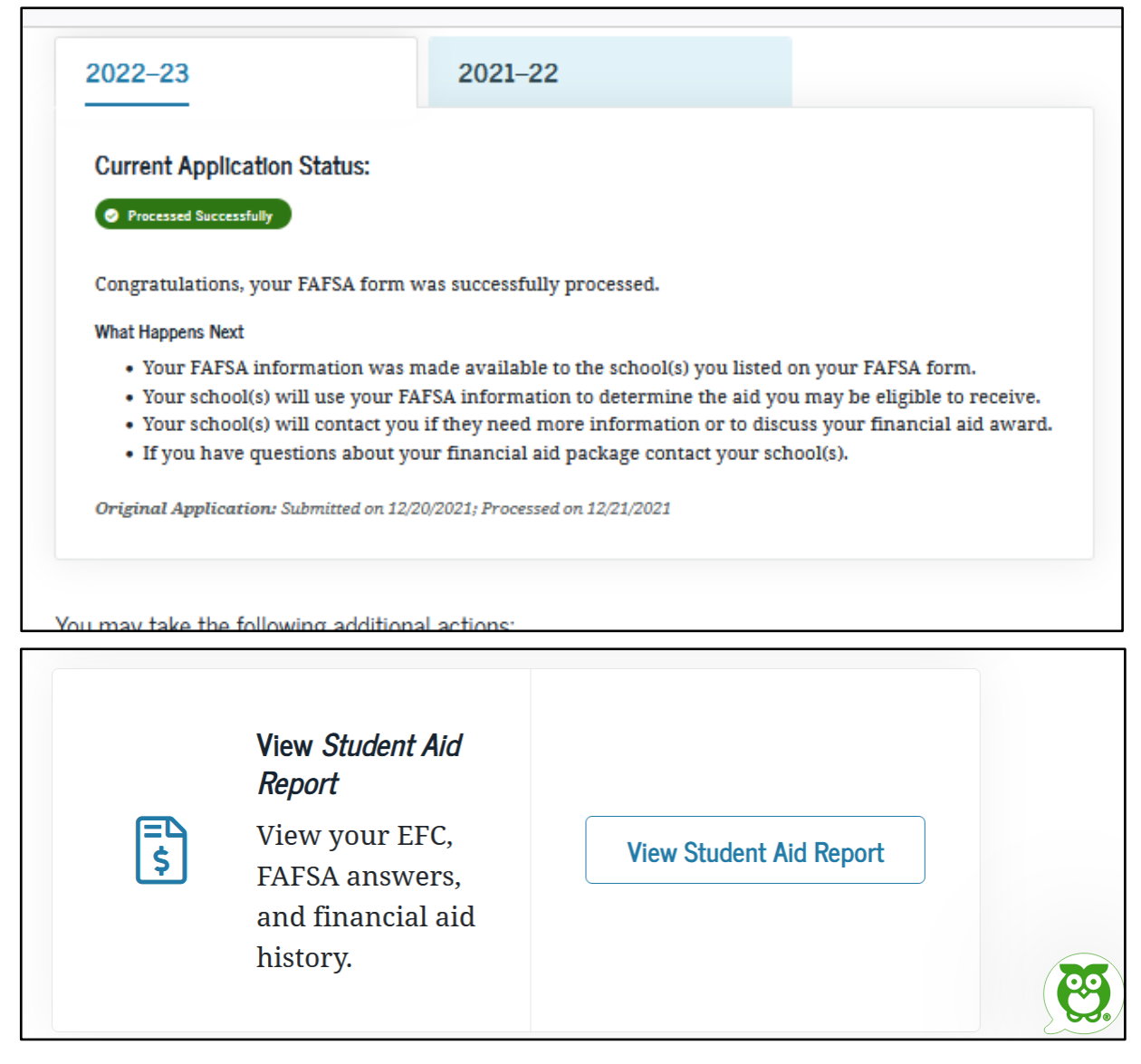

6. From the Processing Results screen, click Print SAR in the top right corner. Save a pdf copy to your computer or print a hard copy to later scan, save as a pdf and upload into your application.

| 2022–23               | 3 Student Aid                                         | Report                        | 🖨 Print SAR   ⑦ Hel       |
|-----------------------|-------------------------------------------------------|-------------------------------|---------------------------|
| Processing Results →  | TRANSACTION 01 Processing Results                     |                               |                           |
| FAFSA Data            |                                                       |                               |                           |
| School Information    | Application Receipt Date: 12/20/2021                  | Processed Date:<br>12/21/2021 | Data Release Number (DRN) |
| Financial Aid History |                                                       |                               | _                         |
| Corrections History   |                                                       |                               |                           |
|                       | Learn about federal tax be<br>Opportunity tax credit. | enefits for education, inclu  | iding the American        |
|                       | Expected Family Contribu                              | tion: 1                       |                           |

7. The first page of your Student Aid Report should look like this with a: Processed Date, Data Release Number (DRN), Expected Family Contribution Number, and your name.

| Application Receipt Date:<br>12/20/2021                                                                                                    | Processed Date:<br>12/21/2021                                                                                                    | Data Release Number (DRM                                                                                                    |
|----------------------------------------------------------------------------------------------------|----------------------------------------------------------------------------------------------------|----------------------------------------------------------------------------------------------------|
| rocessing Results                                                                                                    |                                                                                                    |                                                                                                    |
| Learn about federal tax benefits for<br>Expected Family Contribution: 1                                                                                                    | education, including the American Opportu                                                                                                    | nity tax credit.                                                                                                    |
| Based on the information we have o<br>eligible for a Federal Pell Grant, but<br>financial aid eligibility for other fed<br>school.                                                                                                    | in record for you, your Expected Family Con<br>you may be eligible for other aid. Your scho<br>eral grants, loans, and work study funds, and                                                                                                    | tribution (EFC) is 19809. You are not<br>ol will use your EFC to determine your<br>d possible funding from your state and                                               |
| AFSA Data                                                                                                    |                                                                                                    |                                                                                                    |
| wr SA Data<br>wr FAFSA data reflects the answers y<br>What you must do now:                                                                                                    | ou provided on your FAFSA form. Assumed v                                                                                                    | values are marked with an asterisk (*).                                                                                                    |
| What you must do now:                                                                                                    | ou provided on your FAFSA form. Assumed v<br>that all of your issues are resolved.                                                                                                    | values are marked with an asterisk (*).                                                                                                    |
| What you must do now: Use the checklist below to make sure If you need to make correction account username and passwo your school's financial aid offi address or email address chan                                                                                                    | ou provided on your FAFSA form. Assumed t<br>that all of your issues are resolved.<br>In the tall of your information, select "Make Correction<br>rd (TSA ID). If you need additional help with<br>ce or select the "Get FAFSA help" link from th<br>ges, you can make the correction online. | values are marked with an asterisk (*).<br>on" on the "My FAFSA" page using your<br>your <i>Student Aid Report</i> (SAR), contact<br>e FAFSA home page. If your mailing |
| AF SA Data<br>sur FAFSA data reflects the answers y<br>What you must do now:<br>Use the checklist below to make sure<br>• If you need to make correction<br>account username and passwo<br>your school's financial aid offic<br>address or email address chan                                                   | ou provided on your FAFSA form. Assumed of<br>that all of your issues are resolved.<br>It is to your information, select "Make Correction<br>of (TSA ID). If you need additional help with<br>the or select the "Get FAFSA help" link from th<br>ges, you can make the correction online.     | values are marked with an asterisk (*).<br>on" on the "My FAFSA" page using your<br>your <i>Student Aid Report</i> (SAR), contact<br>e FAFSA home page. If your mailing |
| AF SA Data<br>nur FAFSA data reflects the answers y<br>What you must do now:<br>Use the checklist below to make sure<br>• If you need to make correction<br>account username and passwo<br>your school's financial aid offi<br>address or email address chan<br>Student Information                             | ou provided on your FAFSA form. Assumed to<br>that all of your issues are resolved.<br>It is to your information, select "Make Correction<br>of (TSA ID). If you need additional help with<br>ce or select the "Get FAFSA help" link from th<br>ges, you can make the correction online.      | ralues are marked with an asterisk (*).<br>on" on the "My FAFSA" page using your<br>your <i>Student Aid Report</i> (SAR), contact<br>e FAFSA home page. If your mailing |
| AF SA Data<br>nur FAFSA data reflects the answers y<br>What you must do now:<br>Use the checklist below to make sure<br>• If you need to make correction<br>account username and passwo<br>your school's financial aid offic<br>address or email address chan<br>Student Information<br>1. Student's Last Name: | ou provided on your FAFSA form. Assumed to<br>that all of your issues are resolved.<br>It is to your information, select "Make Correction<br>of (TSA ID). If you need additional help with<br>ce or select the "Cet FAFSA help" link from th<br>ges, you can make the correction online.      | ralues are marked with an asterisk (*).<br>on" on the "My FAFSA" page using your<br>your <i>Student Aid Report</i> (SAR), contact<br>e FAFSA home page. If your mailing |